## 会員登録の手順

1. 個人情報の取扱いに関するお知らせを確認後、同意するにチェックを入れて メールアドレスを入力後、下部のメールを送信するをクリック

| 新規会員登録                                                                                                    |
|----------------------------------------------------------------------------------------------------|
| メールアドレス<br>入力<br>メールアドレス<br>送信<br>発見約<br>入力<br>な客様情報<br>入力<br>建録完了                                                                                                    |
| 連絡先情報<br>注約先情報<br>強認<br>登録完了                                                                                                    |
| 個人情報の取り扱いに関するお知らせ                                                                                                    |
| ▲資料請求登録から取得するお客様の個人情報は、下記の通り取り扱います。 ▲                                                                                                    |
| (個人情報の管理者及び連絡先)<br>管理者 株式会社毎日企画サービス 個人情報保護管理者:管理部課長<br>連絡先 TEL:03-6265-6857(受付時間:10:00~17:00 但し、土日・祝祭日・年末年始休業日を除く)                                                                                                    |
| (個人情報の利用目的)<br>当社は、会員登録の際に登録画面に記載された個人情報について、お客様との連絡のために利用させていただくほ<br>か、その後お客様がお申し込みいただいた旅行において運送・宿泊機関等(主要な運送・宿泊機関等については契約<br>書面に記載されています)の提供する旅行サービスの手配及びそれらのサービスの受領のための手続に必要な範囲内<br>で利用させていただきます。                                                                                                    |
| ※その他、当社は、<br>1)当社及び当社の提携する企業の商品やサービス、キャンペーンのご案内(2)旅行参加後のご意見やご感想の提供<br>りお願い(3)アンケートのお願い(4)特典サービスの提供(5)統計資料の作成(6)接客対応・通話品質の向上<br>こお客様の個人情報を利用させていただくことがあります。                                                                                                    |
| □ 個人情報の取り扱いに同意する ※必須                                                                                                    |
| 登録するメールアドレスを入力してください                                                                                                    |
|                                                                                                    |
| メールアトレス ※必須                                                                                                    |
| メールアドレス(確認用) ※必須<br>コピー&ペーストは使用しないでください。                                                                                                    |
| <ul> <li>※1つのメールアドレスにつき、1つの会員のみご登録いただけます。</li> <li>※携帯のメールアドレスは登録できません。</li> <li>※メールアドレスを誤って入力すると、会員登録URLを記載したメールが届きませんので、お間違いのないようご入力ください。</li> <li>※このページはSSL (Secure Sockets Layer) により保護されています。</li> <li>※「.@(@の前にドット)」、「(ドット2つ)」を含むメールアドレスはご利用いただけません。</li> <li>※セキュリティ保護のため、定期的なパスワード変更をおすすめします。</li> <li>※当社サイトでは、株式会社ネクストヴィジョンのトラベルアンサーという予約システムを利用しています。</li> <li>「Norton Internet Security」を導入している方</li> </ul> |
| hotmail等無料メールアドレスでご登録される方は、必ずこちらをお読みください。                                                                                                    |
| メールを送信する                                                                                                    |

2. 以下の画面が表示されますので、ご自身で登録したメールアドレスに送られ るメールを確認して本登録を行ってください。

| メール送信完了                                                                                                    |                                                                           |  |  |
|----------------------------------------------------------------------------------------------------|---------------------------------------------------------------------------|--|--|
| メールアドレス<br>入力<br>メールアドレス<br>会員規約<br>確認<br>入力                                                                                                    | お客様情報<br>確認<br>登録元了<br>連絡先情報<br>入力<br>建絡先情報<br>登録完了                       |  |  |
| 会員登録用URLを記載したメールを送信しました。                                                                                                    |                                                                           |  |  |
| ※ご予約をお手続き中の場合、<br>メール内のURLの有効時間は、2<br>有効時間を過ぎた場合、再度、同<br>登録完了後、ご予約手続きにお進<br>閉                                                                                           | <b>まだご予約は完了していません。</b><br>4時間以内となります。<br>様のお手続きが必要となります。<br>みください。<br>3じる |  |  |
| ※メールが届かないお客様へ                                                                                                    |                                                                           |  |  |
| <ul> <li>ご入力されたメールアドレスが間違っていると、正しく<br/>再度、メールアドレスをご入力ください。<br/>メールアドレス入力画面へ戻る</li> <li>「Norton Internet Security」を導入している方<br/>hotmail等無料メールアドレスでご登録される方は、必ずこ</li> </ul> | メール送信されません。<br>こちらをお読みください。                                               |  |  |
| <br>【まいたびネット仮会員登録完了の                                                                                                    | お知らせ】 愛信トレイ ×                                                             |  |  |
| customer@maitabi.jp<br>▶ To 自分 ▼                                                                                                    | 自分で登録したメールアドレスに送られた                                                       |  |  |
| p_mail様                                                                                                    | メールで会員本登録を行ってください。                                                        |  |  |
| 毎日新聞旅行のウェブサイト「まいたびjp」です。<br>この度は「まいたびネット会員」に登録をいただき、誠にあ                                                                                                    | りがとうございます。                                                                |  |  |
| 仮会員登録が完了いたしました。<br>引き続き以下のURLにアクセスし、会員本登録をお願いしま<br><u>https://www.travel-answer.ne.jp/vscust/web/web_regist1.aspx</u>                                                   | す。<br>?KEY=7LVQSJSB6B0021593311000460&p_view_lang=ja                      |  |  |
| ※上記URLの有効期限は24時間です。<br>有効期限を過ぎますと、このURLからの会員登録のお手続<br>できなくなりますのでご注意ください。                                                                                                | ಕರ್                                                                       |  |  |
| このメールに関して、心当たりのない方は<br>「まいたびjp」カスタマーヘルプデスクへお問合せください。<br>今後とも、快適で楽しいご旅行に「まいたびjp」をご活用くカ                                                                                   | ださい。                                                                      |  |  |
| ◆予約システム・サービスに関するお問い合わせ<br>「まいたびjp カスタマーヘルプデスク」<br>mailto: <u>info@mailtabi.jp</u>                                                                                       |                                                                           |  |  |
| ※予約内容や施設に関する問い合わせは、<br>こちらでは受け付けておりません。<br>                                                                                                    |                                                                           |  |  |

3. URL をクリックすると以下の画面になりますので、規約に同意して登録する をクリックし、お客様情報を入力してください、

| 会員規約                                                                                                    |
|----------------------------------------------------------------------------------------------------|
| メールアドレス<br>入力 メールアドレス 会員規約 お客様情報 お客様情報 登録完了                                                                                                    |
| 建絡先情報 連絡先情報 建絡先情報 建給先情報 登録完了                                                                                                    |
| 毎日新聞旅行・(株)毎日企画サービスは、「まいたび」の予約サービスを、お客様にご利用いただく場合に、<br>次の「まいたび 会員規約」(以下「本規約」)を設けております。<br>                                                                                                    |
| 会員規約について                                                                                                    |
| 会員規約<br>毎日新聞旅行(株式会社毎日企画サービス)は、「まいたび.jp」の予約サービスを、お客様にご利用いただく場合<br>に、次の「まいたびネット会員規約」(以下「本規約」)を設けております。<br>>> 「まいたび.jp」ブライバシーポリシー                                                                                                    |
| 第1条 (定義)<br>本規約において、以下の用語は以下に定める意味を有するものとします。                                                                                                    |
| 「会員」とは、本規約に同意の上、所定の方法により「まいたびネット会員」登録をした個人で、「まいたび.jp」<br>に関連するすべてのサービスを利用できる者をいいます。<br>「当社」とは、「まいたび.jp」(http://www.maitabi.jp/)を運営・管理する株式会社毎日企画サービスをいいま                                                                                                    |
| 9。<br>「サービス」とは、当社が運営する「まいたび・jp」において提供される会員向けの各種サービスをいいます。<br>「取引」とは、会員が「まいたび・jp」を利用して行う、旅行商品や宿泊施設が企画する商品の購入をいいます。<br>「コンテンツ」とは、「まいたび・jp」上に掲載される旅行商品、宿泊商品などの情報をいいます。<br>「本規約等」とは、本規約、予約の手順、その他当社が定める規約、ガイドライン等の総称をいいます。<br>「会員情報」とは、会員が当社に開示した会員の属性に関する情報および会員の取引に関する履歴等の情報(第12条<br>により収集された情報を含みます)をいいます。 |
| 規約に同意して登録する                                                                                                    |

| お客様情報入力                                                        |                                                                        |  |  |  |  |
|----------------------------------------------------------------|------------------------------------------------------------------------|--|--|--|--|
| メールアドレス<br>入力 メールアドレス 会員規約<br>送信 注意 ならした ならの な客様情報<br>入力 確認 予約 |                                                                        |  |  |  |  |
| 連絡先情報<br>入力<br>建絡先情報<br>登録完了                                   |                                                                        |  |  |  |  |
| まいたびの会員登録をすると<br>ご登録いただいたメールアド<br>※このページはSSL(Secure            | レスとパスワードだけで簡単にご予約をできるようになります。<br>Sockets Layer)により保護されています。 パスワードの文字数に |  |  |  |  |
| 会員情報                                                           | 注意してください                                                               |  |  |  |  |
| メールアドレス                                                        | yamakabocha@gmail.com                                                  |  |  |  |  |
| パスワード ※必須                                                      |                                                                        |  |  |  |  |
| お名前 【必須】                                                       | 姓 名 (例) 鈴木 太郎                                                          |  |  |  |  |
| フリガナ 【必須】                                                      | 姓 名 (例) スズキ タロウ 全角カナ                                                   |  |  |  |  |
| ローマ字 ※必須                                                       | 姓 名 (例) SUZUKI TARO 半角英字                                               |  |  |  |  |
|                                                                | パスポートをお持ちの方は、パスポートに記載されているローマ字を入力してください。                               |  |  |  |  |
| 国籍                                                             | 国籍を選択して下さい ✔ 国名は半角50文字以内で入力してください。                                     |  |  |  |  |
| 性別 ※必須                                                         |                                                                        |  |  |  |  |
| 生年月日(西暦) ※必須                                                   | 年 選択▼ 月 選択▼ 日 (例) 1980年 10月 5日                                         |  |  |  |  |

| 電話番号 ※必須  | (例)03-1234-5678 半角数字                                                  |
|-----------|-----------------------------------------------------------------------|
| FAX       | (例)03-1234-5678                                                       |
| 携帯番号      | (例)090-1234-5678                                                      |
| 携帯メールアドレス | mksta<br>(例) abcd@travel-answer.ne.jp 半角英数字                           |
| 郵便番号 【必須】 | (例) 123-4567                                                          |
| ご住所       | 都道府県【必須】     選択     ✓       市区郡【必須】        町村番地【必須】        ビル・マンション名等 |

4.入力内容を確認し、登録するをクリック

| 入力内容確認         メールアドレス<br>入力       メールアドレス<br>送信       会員規約<br>強認       お客様情報<br>入力       お客様情報<br>登録方       お客様情報<br>登録方         連絡先情報<br>入力       連絡先情報<br>強認       連絡先情報<br>強       連絡先情報<br>強       連絡先情報<br>登録方         入力内容を確認後、「登録する」ボタンを押してください。       入力内容を修正する場合は、「登録画面に戻って変更する」ボタンを押してください。 |                                                                                                    |                                            |                 | 絡先情報<br>錄完了 |
|----------------------------------------------------------------------------------------------------|----------------------------------------------------------------------------------------------------|--------------------------------------------|-----------------|-------------|
| 会員情報                                                                                                    |                                                                                                    |                                            |                 |             |
| メールアドレス                                                                                                    | - and the local sector                                                                                                    |                                            |                 |             |
| パスワード ※必須                                                                                                    |                                                                                                    |                                            |                 |             |
| お名前 【必須】                                                                                                    | 10.00                                                                                                    |                                            |                 |             |
| フリガナ 【必須】                                                                                                    | The second second                                                                                                    |                                            |                 |             |
| ローマ字 ※必須                                                                                                    | - and the second second s |                                            |                 |             |
| 国籍                                                                                                    | 100                                                                                                    |                                            |                 |             |
| 性別 ※必須                                                                                                    | 10                                                                                                    |                                            |                 |             |
| 生年月日(西暦) ※必須                                                                                                    | and the local                                                                                                    |                                            |                 |             |
| ご自宅住所                                                                                                    |                                                                                                    |                                            |                 |             |
| 電話番号 ※必須                                                                                                    |                                                                                                    |                                            |                 |             |
| FAX                                                                                                    |                                                                                                    |                                            |                 |             |
| 携帯番号                                                                                                    |                                                                                                    |                                            |                 |             |
| 携帯メールアドレス                                                                                                    |                                                                                                    |                                            |                 |             |
| 郵便番号 【必須】                                                                                                    |                                                                                                    |                                            |                 |             |
| ご住所 ※必須                                                                                                    | Andread States of a                                                                                                    |                                            |                 |             |
| 個人1<br>お電話、Eメーノ<br>登録                                                                                                    | 青報保護のため、会員登録完了メ−<br>レでもバスワードをお教えすること<br>■画面に戻って変更する                                                                                                    | ルにはバスワードは記載いたしま<br>はできませんのでご自分で大切に<br>登録する | せん。<br>保管して下さい。 |             |

## 5. 以下の画面が出たら本登録が完了です。

|                                                                                                    | 会員登録が完了しました。                             |  |  |  |  |
|----------------------------------------------------------------------------------------------------|------------------------------------------|--|--|--|--|
|                                                                                                    |                                          |  |  |  |  |
| 10                                                                                                    | うき続き下記の手続きを打つか、ログイン画面に戻ってこず料を元子してください。   |  |  |  |  |
| この画面を閉じる                                                                                                    |                                          |  |  |  |  |
|                                                                                                    | 引き続き、以下の設定が可能です(任意)                      |  |  |  |  |
| <ul> <li>ご自宅以外の住所を連絡先に登録する(設定しない場合は、ご自宅を連絡先として登録します)</li> <li>※まいたびからのダイレクトメールをご希望の方は、引き続き連絡先登録へお進みください。</li> </ul> |                                          |  |  |  |  |
| <b>ご連絡先住所</b> (※連絡先                                                                                                 | がご自宅以外の場合は、必ず記入してください。)                  |  |  |  |  |
| 連絡先名 【必須】                                                                                                    |                                          |  |  |  |  |
| 部署名                                                                                                    |                                          |  |  |  |  |
| 電話番号 【必須】                                                                                                    | (例) 03-1234-5678 <del>半角数字</del>         |  |  |  |  |
| FAX                                                                                                    | (例)03-1234-5678                          |  |  |  |  |
| 会社メールアドレス                                                                                                    |                                          |  |  |  |  |
|                                                                                                    | (例) abcd@travel-answer.ne.jp 半角英数字       |  |  |  |  |
| 郵便番号 【必須】                                                                                                    | (例) 123-4567                             |  |  |  |  |
| ご住所 【必須】                                                                                                    | 都道府県【必須】                                 |  |  |  |  |
|                                                                                                    | 市区郡【必須】                                  |  |  |  |  |
|                                                                                                    | 町村番地【必須】                                 |  |  |  |  |
|                                                                                                    | ビル・マンション名等                               |  |  |  |  |
| 資料送付先                                                                                                    | ご連絡先住所を資料送付先にしたい場合は自宅以外を選択してください。        |  |  |  |  |
|                                                                                                    | <ul> <li>● 自宅</li> <li>○ 自宅以外</li> </ul> |  |  |  |  |
|                                                                                                    |                                          |  |  |  |  |
| ダイレクトメールの配信                                                                                                    |                                          |  |  |  |  |
| ダイレクトメール                                                                                                    | まいたびからのお知らせやお得な情報などをお届けします。              |  |  |  |  |
|                                                                                                    | <ul> <li>希望する</li> </ul>                 |  |  |  |  |
|                                                                                                    | ○希望しない                                   |  |  |  |  |
|                                                                                                    | ダイレクトメールの配信を希望されないお客様は「希望しない」を選択してください。  |  |  |  |  |
|                                                                                                    | しも内容を確認する                                |  |  |  |  |
|                                                                                                    |                                          |  |  |  |  |